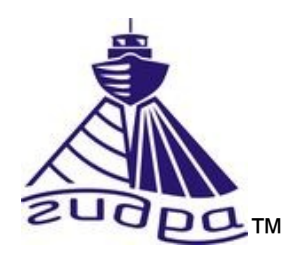

Гидролокаторы Гидра. Настройки сетевого подключения Ethernet. Замечания по применению an00015 Редакция 1 (r1)

(с) ООО Экран

### Оглавление

| Аннотация.                                                              | 3  |
|-------------------------------------------------------------------------|----|
| 1. Общие сведения                                                       | 4  |
| 2. Настройки сетевого подключения в ОС                                  | 4  |
| 3. Дополнительная информация                                            | 5  |
| 4. Предприятие-изготовитель                                             | 5  |
| Приложение А (обязательное). Перечень сокращений                        | 6  |
| Приложение Б (обязательное). Настройка сетевых подключений в Windows XP | 7  |
| Приложение В (обязательное). Настройка сетевых подключений в Windows 7  | 9  |
| Приложение Г (обязательное). Настройка сетевых подключений в Windows 8  | 11 |
| Приложение Д (обязательное). Настройка сетевых подключений в Windows 10 | 13 |
|                                                                         |    |

#### Аннотация

Данный документ является руководством по настройке сетевого подключения Ethernet в компьютере с различными операционными системами (далее OC), используемом для съемки с гидролокатором с интерфейсом Ethernet серии Гидра<sup>тм</sup> (далее локатор).

Перечень используемых сокращений — см. Приложение А.

Данный документ предназначен только для просмотра или получения печатной копии без возможности изменений. Ни одна из частей этого документа не может быть воспроизведена в любой форме - графической, электронной или механической, включая ксерокопии, запись, или иной способ хранения информации для использования в иных целях без письменною согласия Изготовителя.

Изделия или продукция, на которые есть ссылка в этом документе, могут являться торговыми марками и/или зарегистрированными торговыми марками соответственно. Изготовитель не вносит претензии к этим торговым маркам.

Изготовитель не берет на себя ответственность за ошибки или упущения, или за убытки, следующие из использования информации, содержащейся в этом документе или от использования программного обеспечения, которое может сопровождать это. Изготовитель ни в коем случае не несет какую либо ответственность за любую упущенную выгоду или любой другой коммерческий нанесенный ущерб в предположении, что он может быть вызван прямо или косвенно этим документом.

Оформление документа:

Текст примечаний выделен курсивом .

История редакций документа:

Редакция 1 — начальная редакция (ноябрь 2018)

#### 1. Общие сведения

Локатор с интерфейсом Ethernet подключается к компьютеру через один порт Ethernet 10/100 TX или 10/100/1000 TX.

Локатор имеет собственный IP адрес и номер UDP порта (далее UDP порт), который указывается в паспорте на локатор. IP адрес имеет следующий формат:

### X.X.X.X

где:

Х – десятичное число в диапазоне от 0 до 255

Например: 192.168.13.3

IP адрес задается в настройках сетевого подключения ОС и при подключении к локатору в программе съемки HyScan (HS). UDP порт является десятичным числом в диапазоне от 1 до 65535, например: 4444. UDP порт задается только при подключении к локатору в программе HS.

#### 2. Настройки сетевого подключения в ОС

Для доступа программы съемки к локатору необходимо настроить сетевые подключения в ОС в компьютере, который будет использоваться при работе с локатором при съемке.

Настройки для OC Windows XP — см. Приложение Б.

Настройки для ОС Windows 7 — см. Приложение В.

Настройки для ОС Windows 8 — см. Приложение Г.

Настройки для ОС Windows 10 — см. Приложение Д.

ПРИМЕЧАНИЯ.

- 1. Для настройки вы должны иметь права администратора ОС.
- 2. Если номер UDP порта не указан, он имеет значение 4444
- 3. По умолчанию, в программе HS при подключении к локатору используется IP адрес 192.168.13.3 и UDP порт 4444.
- 4. Если компьютер имеет несколько портов Ethernet, то для подключения к локатора рекомендуется использовать свободный (незанятый) порт Ethernet.
- 5. Если компьютер не имеет порта Ethernet, возможно подключение локатора к компьютеру через адаптер Ethernet-USB.

- 6. При подключении к одному компьютеру нескольких локаторов, каждый из локаторов должен иметь уникальный IP адрес.
- 7. Если компьютер не будет использоваться для съемки (подключения к локатору), то настройку сетевых подключений выполнять не требуется.

8. Если порт Ethernet используется для нескольких задач, то рекомендуется установить программу для оперативного переключения настроек сетевого подключения

#### 3. Дополнительная информация

Если возникли дополнительные вопросы по настройкам, обращайтесь к Изготовителю (см. п. 4).

#### 4. Предприятие-изготовитель

Научно-производственная фирма "Экран" Россия, Московская область, г.Жуковский Сайт: <u>www.hydrasonars.ru</u>, E-mail: <u>support@hydrasonars.ru</u>

Почтовый адрес и контактный телефон указаны на сайте.

Гидра<sup>тм</sup> является зарегистрированным товарным знаком, принадлежащим ООО "Экран".

### Гидролокаторы Гидра. Настройки сетевого подключения Ethernet. Замечания по применению an00015

|          | Приложение А (обязательное). Перечень сокращений  |
|----------|---------------------------------------------------|
| OC       | Операционная система                              |
| ПО       | Программное обеспечение                           |
| PO       | Руководство оператора                             |
| РЭ       | Руководство по эксплуатации                       |
| ЭВМ      | Электронная вычислительная машина                 |
|          |                                                   |
| Ethernet | Интерфейс Ethernet                                |
| HS       | Программа HyScan                                  |
| USB      | Интерфейс универсальной последовательной шины USB |
| Wi-Fi    | Интерфейс безпроводной связи Wi-Fi                |
|          |                                                   |

Приложение Б (обязательное). Настройка сетевых подключений в Windows XP

Для настройки сетевых подключений в Windows XP необходимо:

1. В меню ПУСК рабочего стола выбрать Настройка-> Сетевые подключения -

#### >Название \_подключения

где:

Название\_подключения - название порта Ethernet в ОС, который предполагается использовать для подключения к моноблоку

например: Настройка-> Сетевые подключения ->LAN

- После этого в появившемся окне состояния подключения (см. рисунок ниже слева) нажать кнопку "Свойства"
- В появившемся окне свойств подключения выбрать закладку "Общие" (см. рисунок ниже справа).

| _L Состояние LA | N             |          | ?           | × |
|-----------------|---------------|----------|-------------|---|
| Общие Поддер    | жка           |          |             |   |
| Подключение     | ;             |          |             |   |
| Состояние:      |               |          | Подключено  |   |
| Длительнос      | ть:           |          | 02:09:22    |   |
| Скорость:       |               |          | 1.0 Гбит/с  |   |
|                 |               |          |             |   |
|                 |               |          |             |   |
|                 |               |          |             |   |
| - Активность-   |               |          |             |   |
| C               | )тправлено —— | <u>_</u> | — Принято   |   |
| Байт:           | 20 238 896    |          | 573 897 359 |   |
|                 |               |          |             |   |
| Свойства        | Отключить     |          |             |   |
|                 |               |          | Закрыты     |   |

| L LAN - свойства                                                                                                    | ? X                                         |
|----------------------------------------------------------------------------------------------------|---------------------------------------------|
| Общие Пополнительно                                                                                                    |                                             |
| Подключение через:                                                                                                    |                                             |
| Markan Markan El Gigabit Ethernet 10/100/                                                                                                    | Настроить                                   |
| Компоненты, используемые этим подключе                                                                                                    | нием:                                       |
| <ul> <li>Клиент для сетей Microsoft</li> <li>Служба доступа к файлам и принтер</li> <li>Планировщик пакетов QoS</li> <li>Драйвер сетевого монитора</li> </ul>                    | рам сетей Міскс                             |
| Установить Удалить                                                                                                    | Свойства                                    |
| Описание<br>Позволяет данному компьютеру получать<br>ресурсам в сети Microsoft.<br>При подключении вывести значок в обла<br>Уведомлять при ограниченном или отсут<br>подключении | о доступ к<br>асти уведомлений<br>гствующем |
| подключении                                                                                                    |                                             |
| OK                                                                                                    | Отмена                                      |

| 👢 LAN - свойства 🔗 🗶                                                                                                    |
|----------------------------------------------------------------------------------------------------|
| Общие Дополнительно                                                                                                    |
| Подключение через:                                                                                                    |
| 👺 Attansic L1 Gigabit Ethernet 10/100/ Настроить                                                                                                |
| Компоненты, используемые этим подключением:                                                                                                    |
| 🗆 🐨 Драйвер сетевого монитора                                                                                                    |
| ✓ 3 Протокол Интернета (ТСР/IР)                                                                                                    |
|                                                                                                    |
| Установить Удалить Свойства                                                                                                    |
| Описание<br>Протокол ТСР/IР - стандартный протокол глобальных<br>сетей, обеспечивающий связь между различными<br>взаимодействующими сетями.     |
| <ul> <li>При подключении вывести значок в области уведомлений</li> <li>Уведомлять при ограниченном или отсутствующем<br/>подключении</li> </ul> |
| ОК Отмена                                                                                                    |
|                                                                                                    |

| тие                                                                                                    |                                                                       |
|----------------------------------------------------------------------------------------------------|-----------------------------------------------------------------------|
| раметры IP могут назначаться а<br>ддерживает эту возможность. В<br>можно получить у сетевого адми                 | втоматически, если сеть<br>противном случае параметры<br>екистратора. |
| • Молок солта састистиче                                                                                          | жи                                                                    |
| <ul> <li>использовать следующии по<br/>ID запас;</li> </ul>                                                       | 192 169 12 1                                                          |
| in-other                                                                                                    | 132.100.13.1                                                          |
| Маска подсети:                                                                                                    | 255.255.255.0                                                         |
| Основной шлюз:                                                                                                    |                                                                       |
| <ol> <li>Полужить адрес DNS-сервера</li> <li>Использовать следующие адр<br/>Предпочитаемый DNS-сервер;</li> </ol> | автоматически<br>жеса DNS-серверов:                                   |
| Альтернативный DNS-сервер:                                                                                        | 2. 6. 6.                                                              |
|                                                                                                    |                                                                       |
|                                                                                                    | Дополнитель                                                           |

 В поле выбора компонент выбрать пункт "Протокол Интернета (TCP/IP)" и нажать кнопку "Свойства" (см. рисунок слева).

- 5. В появившемся окне "Свойства: Протокол Интернета (TCP/IP)" установить режим ручной установки IP адреса (см. рисунок слева), в поле "IP-адрес" ввести значение IP адреса, используемого гидролокатором, за исключением последней цифры, значение которой должно быть отличным от последней цифры IP адреса блока (например, если IP адрес блока равен 192.168.13.3, то в поле IP-адреса необходимо ввести значение 192.168.13.1). В поле "Маска подсети" значение ввести маски, равное 255.255.255.0. Остальные поля оставить незаполненными. После ввода всех значений необходимо нажать кнопку "ОК".
- 6. После этого закрыть все окна свойств подключения, теперь выбранный порт Ethernet компьютера может использоваться для подключения к моноблоку (ОС перезагружать не требуется).

# Приложение В (обязательное). Настройка сетевых подключений в Windows 7

Для настройки сетевых подключений в Windows 7 необходимо:

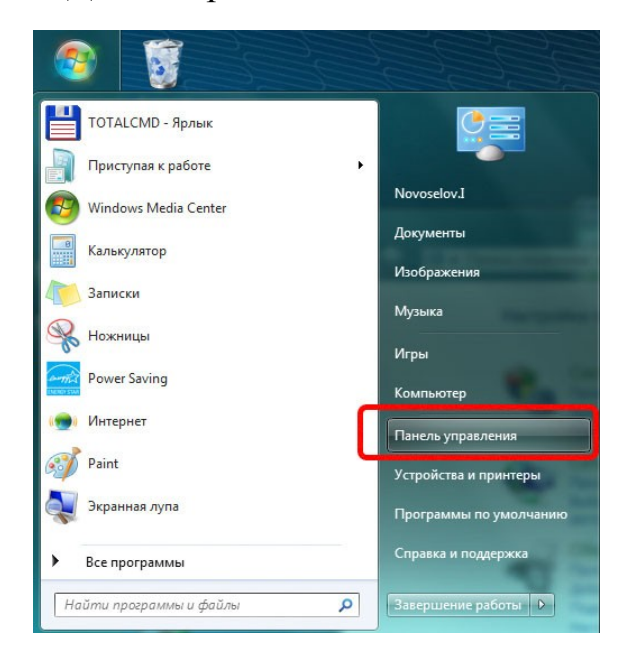

 В главном меню рабочего стола выбрать пункт "Панель управления" (см. рис. слева).

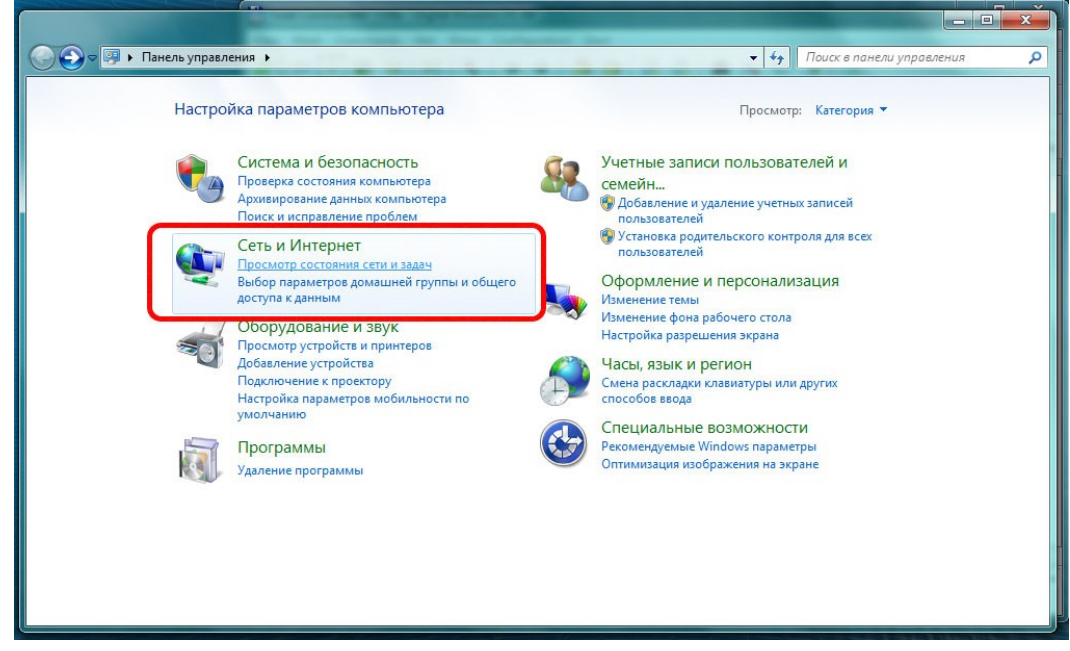

- 2. В появившемся окне панели управления (см. рис. выше) выбрать пункт "Сеть и Интернет".
- 3. В появившемся окне (см. рис. ниже) выбрать пункт "Подключение по локальной сети".

Гидролокаторы Гидра. Настройки сетевого подключения Ethernet. Замечания по применению an00015

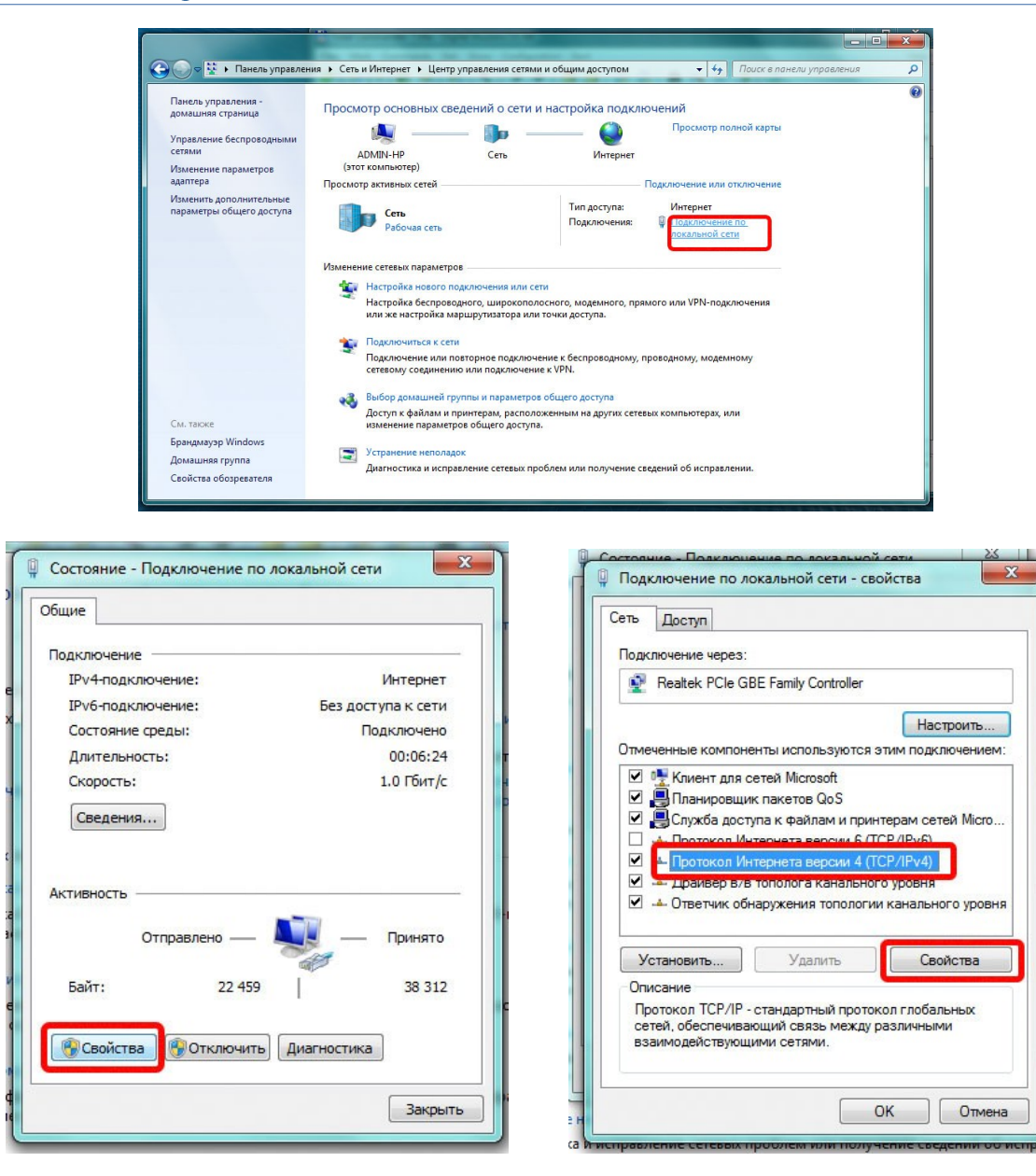

- В появившемся окне (см. рисунок выше) выбрать пункт "Свойства".
- В появившемся окне в поле выбора компонент выбрать пункт "Протокол Интернета версии 4 (TCP/IPv4)" и нажать кнопку "Свойства" (см. рис. выше).
- 6. В появившемся окне "Свойства: Протокол Интернета версии 4 (TCP/IPv4)" ввести IP-адрес и маску подсети аналогично окну "Свойства: Протокол Интернета (TCP/IP)" для Windows XP (см. выше).

## Приложение Г (обязательное). Настройка сетевых подключений в Windows 8

Для настройки сетевых подключений в Windows 8 необходимо:

 В меню ПУСК рабочего стола выбрать Панель управления -> Центр управления сетями и общим доступом, откроется соответствующее окно (см. рис. ниже). В появившемся окне сделать клик по пункту "Изменение параметров адаптера" (в левой части окна).

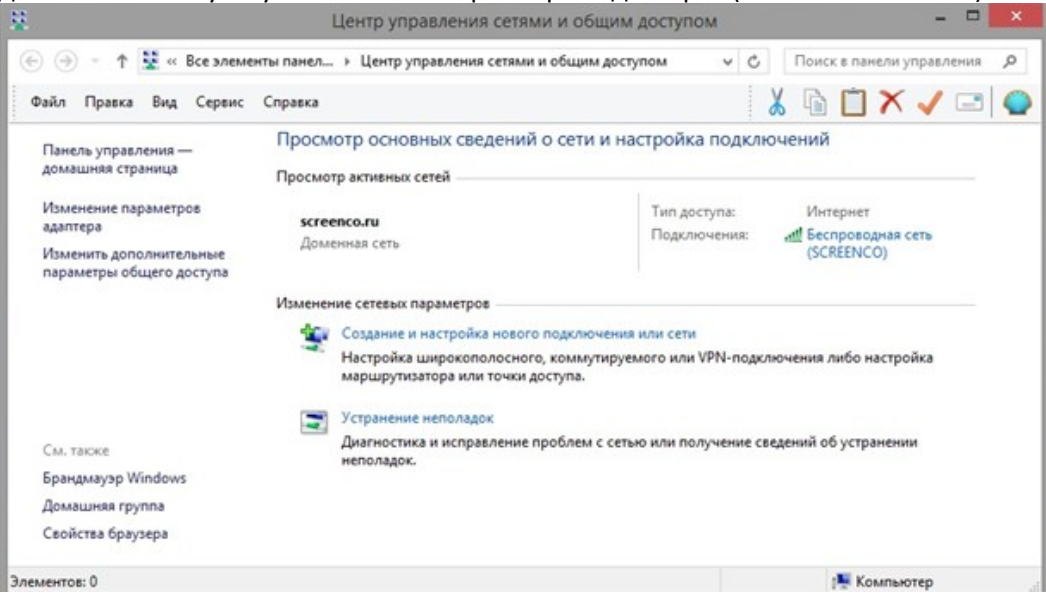

2. В появившемся окне сделать правый клик мыши на элементе с именем сетевого подключения, затем клик на пункте "Свойства" (см. рис. ниже).

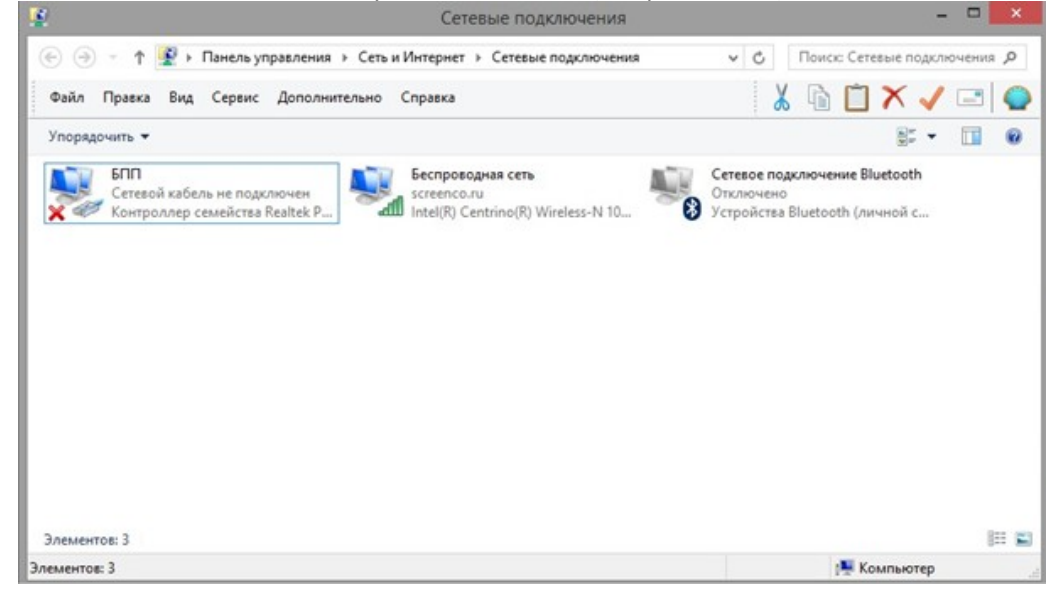

 В появившемся окне сделать правый клик на пункте "Протокол интернета версия 4 (TCP/IPv4)" (флажок для этого пункта должен быть взведён). Сделать клик по кнопке "Свойства" (см. рис. ниже). Гидролокаторы Гидра. Настройки сетевого подключения Ethernet. Замечания по применению an00015

| доступ                                                 |                                                                             |                                                         | Сеть        | Доступ                                                                                        |                                                                             |                                                        |
|--------------------------------------------------------|-----------------------------------------------------------------------------|---------------------------------------------------------|-------------|-----------------------------------------------------------------------------------------------|-----------------------------------------------------------------------------|--------------------------------------------------------|
| Подключение через:                                     |                                                                             |                                                         | Под         | спочение через:                                                                               |                                                                             |                                                        |
| 🔮 Контроллер сем                                       | кейства Realtek PCk                                                         | e GBE                                                   | 2           | Контроллер сег                                                                                | мейства Realtek PCI                                                         | le GBE                                                 |
|                                                        |                                                                             | Настроить                                               |             |                                                                                               |                                                                             | Настроить                                              |
| Отмеченные компоне                                     | нты используются з                                                          | этим подключением:                                      | <u>Q</u> TM | еченные компоне                                                                               | энты используются :                                                         | этим подключением:                                     |
| <ul> <li>Ответчик обн</li> <li>Ответчик обн</li> </ul> | аружения топология                                                          | и канального урое                                       |             | - Ответчик обн                                                                                | аружения топологи                                                           | и канального урое                                      |
|                                                        | аружения топология<br>тернета версии 6 (Т<br>тернета версии 4 (Т            | и канального урое<br>СР/IРv6)<br>СР/IPv4) У             |             | <ul> <li>Ответчик об-</li> <li>Протокол Ин</li> <li>Протокол Ин</li> </ul>                    | наружения топологи<br>тернета версии 6 (Т<br>тернета версии 4 (Т            | и канального урое<br>[CP/IPv6]<br>[CP/IPv4] У          |
|                                                        | аружения топология<br>тернета версии 6 (П<br>тернета версии 4 (П<br>Удалить | и канального урое<br>СР/IPv6)<br>СР/IPv4) У<br>Своўства | × ×         | <ul> <li>Ответник обг</li> <li>Протокол Ин</li> <li>Протокол Ин</li> <li>Становить</li> </ul> | наружения топологи<br>тернета верски 6 (Т<br>тернета верски 4 (Т<br>Даалить | и канального урое<br>ГСР/IРv6)<br>СР/IРv4)<br>Своёства |

4. В появившемся окне (см. рис. ниже) выставить при необходимости радиокнопку "Использовать следующий IP адрес:"; ввести IP-адрес и маску подсети аналогично окну "Свойства: Протокол Интернета (TCP/IP)" для Windows XP (см. выше).

| Общие                     | Альтернативная конфигураци                                                                       | uA .                        |                 |                  |        |
|---------------------------|--------------------------------------------------------------------------------------------------|-----------------------------|-----------------|------------------|--------|
| Парани<br>подде<br>парани | етры IP ножно назначать автон<br>рживает эту возножность. В пр<br>етры IP у сетевого аднинистрат | атическ<br>отивном<br>гора. | и, есл<br>случа | и сеть<br>е узна | йте    |
| •                         | олучить IP-адрес автоматическ                                                                    | ы                           |                 |                  |        |
| OU                        | спользовать следующий IP-адр                                                                     | ec:                         |                 |                  |        |
| Įp-a                      | дрес:                                                                                            |                             |                 |                  |        |
| Mac                       | ка подсети:                                                                                      |                             | ÷.              |                  |        |
| 004                       | овной шлюз:                                                                                      |                             |                 |                  |        |
| <b>0</b> Л                | олучить адрес DNS-сервера авт                                                                    | онатиче                     | 1000            |                  |        |
| ON                        | спользовать следующие адрес                                                                      | a DNS-ce                    | рверо           | 6:               |        |
| Пре                       | дпочнітаеный DNS-сервер:                                                                         |                             |                 |                  |        |
| Аль                       | тернативный DNS-сервер:                                                                          |                             |                 |                  |        |
|                           | юдтвердить параметры при вы                                                                      | ходе                        | Д               | ополни           | тельно |
|                           |                                                                                                  | _                           |                 |                  |        |

| араметры IP можно назначать ав<br>оддерживает эту возможность. В<br>араметры IP у сетевого админист | тонатичеою<br>В противном<br>гратора. | н, есл<br>случа | и сеть<br>е узнай | Te    |
|----------------------------------------------------------------------------------------------------|---------------------------------------|-----------------|-------------------|-------|
| О Получить IP-адрес автоматии                                                                       | HEOGH                                 |                 |                   |       |
| Использовать следующий IP-                                                                          | адрес:                                |                 |                   |       |
| IP-адрес:                                                                                           | 192 . 16                              | 8 , 1           | 3 . 1             | ]     |
| Маска подсети:                                                                                      | 255 . 25                              | 5 . 25          | 55.0              | 1     |
| Основной шлюз:                                                                                      | 1                                     |                 | 1.                | 1     |
| Domowrp. ander DNS-centeroa                                                                         | автонатиче                            | 004             |                   |       |
| Использовать следующие ад                                                                           | peca DNS-cep                          | osepo           | 6:                |       |
| Предпочитаеный DNS-сервер:                                                                          |                                       | 1               | 1                 | 1     |
| Альтернативный DNS-сервер:                                                                          | 1                                     | Į.              | 1                 | 1     |
| Подтвердить параметры при                                                                           | и выходе                              | 4               | тинкопо           | ельно |

# Приложение Д (обязательное). Настройка сетевых подключений в Windows 10

Для настройки сетевых подключений в Windows 10 необходимо:

1. Сделать правый клик на кнопке ПУСК, далее клик на Панель управления, откроется соответствующее окно (см. рис. ниже). Далее сделать клик по пункту "Центр управления сетями и общим доступом".

| 💷 Все элементы панели управления | - 0                              | ×                                 |                            |                      |  |
|----------------------------------|----------------------------------|-----------------------------------|----------------------------|----------------------|--|
| 🔶 🗉 – 🛧 🛅 > Панель управлени     | Поиск в панели управления        | P                                 |                            |                      |  |
| Настройка параметров компью      | тера                             |                                   | Просм                      | отр: Мелкие значки * |  |
| Flash Player (32 бита)           | uindows To Go                    | Astosanyck                        | П Администрирование        |                      |  |
| 🏲 Безопасность и обслуживание    | 🔗 Брандмауэр Windows             | Восстановление                    | 😰 Графика и медиа Intel(R) |                      |  |
| 🖆 Дата и время                   | В Дисковые пространства          | 😂 Диспетчер Realtek HD            | 🛃 Диспетчер устройств      |                      |  |
| 📓 Диспетчер учетных данных       | •4 Домашная группа               | Mill Защитник Windows             | <b>4</b> Звук              |                      |  |
| 🙆 История файлов                 | 🔤 Клавиатура                     | () Matura                         | 🔟 Панель задач и навигация |                      |  |
| 🔚 Панель управления NVIDIA       | 🔒 Параметры индексирования       | 🖾 Параметры Проводника            | 🖬 Персонализация           |                      |  |
| Подключения к удаленным рабоч    | Программы и компоненты           | Б Программы по умолчанию          | Рабочие папки              |                      |  |
| Распознавание речи               | 🔗 Региональные стандарты         | 🚯 Резервное копирование и восстан | 🐑 Свойства браузера        |                      |  |
| Система                          | 🛅 Телефон и модем                | 💶 Управление цветом               | Устранение неполадок       |                      |  |
| Устройства и принтеры            | 😣 Учетные записи пользователей   | 🖀 Центр мобильности Windows       | 🛞 Центр синоронизации      |                      |  |
| 🕒 Центр специальных возможностей | 😟 Центр управления сетями и общи | 🏘 Шифрование диска BitLocker      | 🔒 Шрифты                   |                      |  |
| 🔲 Экран                          | 🍃 Электропитание                 | <b>№</b> Язык                     |                            |                      |  |

2. Клик по пункту "Изменение параметров адаптера" (см. рис. ниже).

| A Pressent                       | And the second second second | manage in the second second se |             | n                   |        | -   |
|----------------------------------|------------------------------|----------------------------------------------------------------------------------------------------|-------------|---------------------|--------|-----|
|                                  | нты панели у                 | правл                                                                                                    | ~ 0         | Поиск в панели упра | ЕЛЕНИЯ | ~ ~ |
| Панель управления —              | Просм                        | отр основных сведений о сети и настройка подк                                                                                                    | лючений     |                     |        |     |
| Activation of Cabaranda          | Просмот                      | р активных сетей                                                                                                    |             |                     |        |     |
| Изменение параметров<br>адаптера |                              | Сейчас вы не подключены ни к какой се                                                                                                    | ти.         |                     |        |     |
| Изменить апполнительные          | Изменен                      | ие сетевых параметров                                                                                                    |             |                     |        |     |
| параметры общего доступа         | 400                          | Создание и настройка нового подключения или сети                                                                                                    |             |                     |        |     |
|                                  | 4                            | Настройка широкополосного, коммутируемого или VPN-поу<br>маршрутизатора или точки доступа.                                                                                                    | аключения л | ибо настройка       |        |     |
|                                  |                              | Устранение неполадок                                                                                                    |             |                     |        |     |
|                                  |                              | Диагностика и исправление проблем с сетью или получение<br>иеполадок.                                                                                                    | сведений об | устранении          |        |     |
| См. также                        |                              |                                                                                                    |             |                     |        |     |
| Брандмауэр Windows               |                              |                                                                                                    |             |                     |        |     |
| Домашная группа                  |                              |                                                                                                    |             |                     |        |     |
| Свойства божавоа                 |                              |                                                                                                    |             |                     |        |     |

3. В появившемся окне сделать правый клик мыши на элементе с именем сетевого подключения, затем клик на пункте "Свойства" (см. рисунок ниже).

Гидролокаторы Гидра. Настройки сетевого подключения Ethernet. Замечания по применению an00015

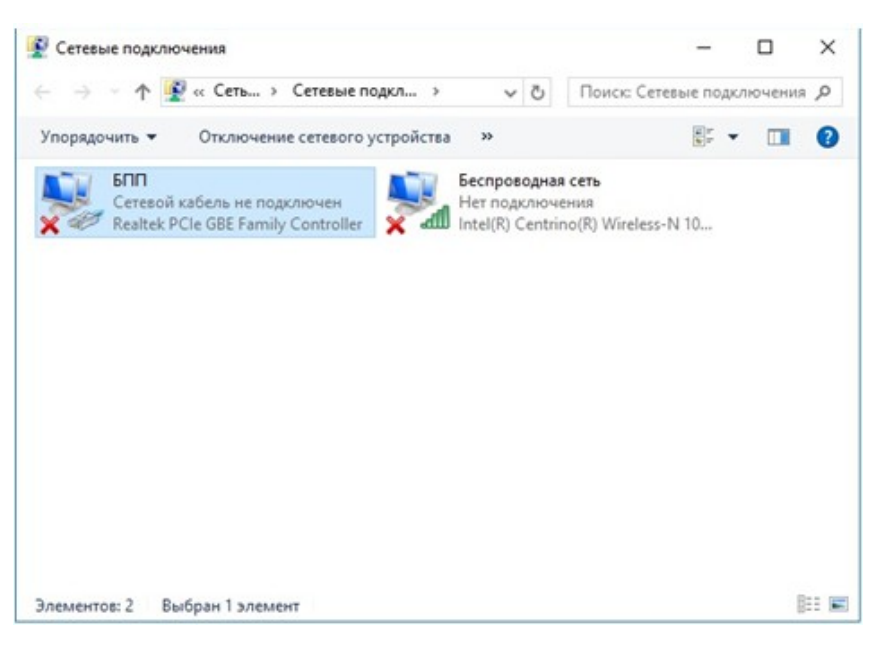

 В появившемся окне сделать правый клик на пункте "Протокол интернета версия 4 (TCP/IPv4)" (флажок для этого пункта должен быть взведён).

| 🖗 БП            | П: свойства                                                                                                    |                                                                                                    |                                               | ×        |
|-----------------|----------------------------------------------------------------------------------------------------|----------------------------------------------------------------------------------------------------|-----------------------------------------------|----------|
| Сеть            | Доступ                                                                                                    |                                                                                                    |                                               |          |
| Подк            | лючение через:                                                                                                    |                                                                                                    |                                               |          |
| 9               | Realtek PCIe GB                                                                                                   | E Family Controller                                                                                                    |                                               |          |
| Отме            | менные компоне                                                                                                    | нты используются з                                                                                                    | Нак                                           | строить  |
|                 | С Клиент для об<br>Общий достуг<br>Планировщии<br>I Р версии 4 (1<br>Ответчик обн<br>Протокол мул<br>Драйвер прот | етей Містозой<br>п к файлам и принте<br>к пакетов QoS<br>ICP/IPv4)<br>аружения топология<br>в типлексора сетев<br>токола LLDP (Майкр | арам для<br>и каналын<br>ого адапт<br>хософт) | сетей Мі |
| y               | становить                                                                                                    | Удалить                                                                                                    | Ca                                            | ойства   |
| Ons<br>Re<br>pe | исание<br>изволяет данному<br>сурсам в сети Ма                                                                    | у компьютеру получ<br>айкрософт.                                                                                                    | ать досту                                     | пк       |

 Сделать клик по кнопке "Свойства" (см. рис. ниже)

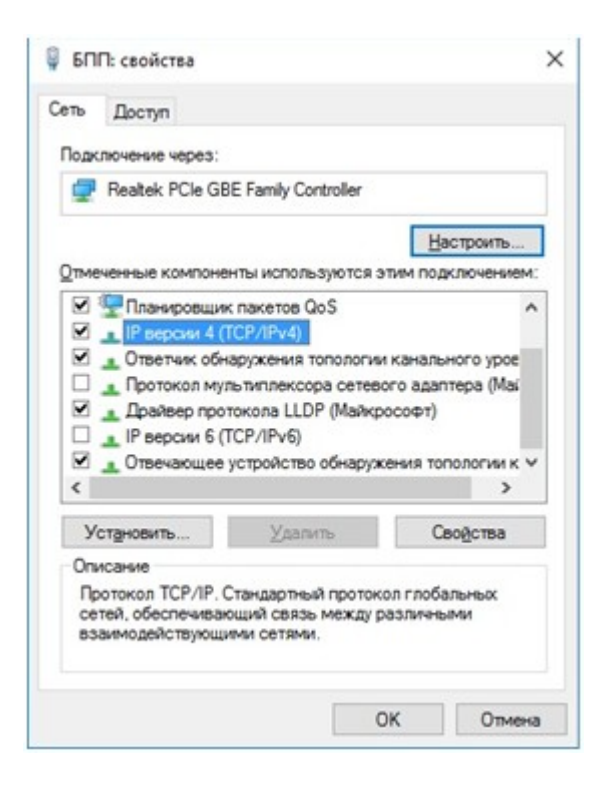

6. В появившемся окне (см. рис. ниже) выставить при необходимости радиокнопку " Использовать следующий IP адрес:"; ввести IP-адрес и маску подсети аналогично окну "Свойства: Протокол Интернета (TCP/IP)" для Windows XP (см. выше).

### Гидролокаторы Гидра. Настройки сетевого подключения Ethernet. Замечания по применению an00015

| зойства: IP версии 4 (TCP/IPv4) ×                                                                                                    | Свойства: IP версии 4 (TCP/IPv4)                                                                                                    |       |
|----------------------------------------------------------------------------------------------------|----------------------------------------------------------------------------------------------------|-------|
| Хщие Альтернативная конфигурация                                                                                                    | Общие                                                                                                    |       |
| Параметры IP можно назначать автоматически, если сеть<br>поддерживает эту возможность. В противном случае узнайте<br>параметры IP у сетевого администратора. | Параметры IP можно назначать автоматически, если сеть<br>поддерживает эту возможность. В противном случае узнайт<br>параметры IP у сетевого администратора. | те    |
| Опучить IP-адрес автоматически                                                                                                    | О Долучить IP-адрес автоматически                                                                                                    |       |
| О Использовать следующий IP-адрес:                                                                                                    | О Использовать следующий IP-адрес:                                                                                                    |       |
| IP-адрес:                                                                                                    | IP-appec: 192.168.13.1                                                                                                    | ]     |
| Маска подсети:                                                                                                    | Маска подсети: 255 . 255 . 255 . 0                                                                                                    |       |
| Основной шлюз;                                                                                                    | Основной щлюз:                                                                                                    | ]     |
| Получить адрес DNS-сервера автоматически                                                                                                    | Получить адрес DNS-сервера автоматически                                                                                                    |       |
| ОИдпользовать следующие адреса DNS-серверов:                                                                                                    | <ul> <li>Идпользовать следующие адреса DNS-серверов:</li> </ul>                                                                                             |       |
| Предпочитаеный DN5-сервер:                                                                                                    | Предпочитаеный DNS-сервер:                                                                                                    | ]     |
| Альтернативный DNS-сервер:                                                                                                    | Альтернативный DNS-сервер:                                                                                                    | ]     |
| Подтвердить параметры при выходе Дополнительно                                                                                                    | Подтвердить параметры при выходе Дополнит                                                                                                    | ельно |
| Подтвердить параметры при выходе Дополнительно                                                                                                    | Подтвердить параметры при выходе Дополнит                                                                                                    | ельно |

r1